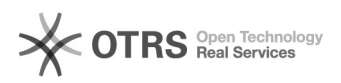

## Connexion à un compte SecureRemote depuis MacOS X

## 20.09.2024 18:33:51

## Imprimer Article de FAQ

| Catégorie:                                                                                                    | Serveur dédié::Windows::SecureRemote | Votes:                | 0                        |
|----------------------------------------------------------------------------------------------------|--------------------------------------|-----------------------|--------------------------|
| État:                                                                                                    | public (all)                         | Résultat:             | 0.00 %                   |
| Langue:                                                                                                    | fr                                   | Dernière mise à iour: | Ven 11 Aoû 11:36:28 2017 |
|                                                                                                    |                                      | ,,,,,,,               |                          |
| Mots-clés                                                                                                    |                                      |                       |                          |
| SecureRemote                                                                                                    |                                      |                       |                          |
|                                                                                                    |                                      |                       |                          |
| Symptôme (public)                                                                                                    |                                      |                       |                          |
| Vous travaillez sur un mac, mais souhaitez utiliser vos applications distantes<br>?                                                                                                    |                                      |                       |                          |
| En installant l'application Microsoft Remote Desktop ([1]disponible sur<br>l'AppStore), vous aurez accès à vos applications SecureRemote.                                                               |                                      |                       |                          |
| Si vous rencontrez des difficultés ou pour toute autre question, n'hésitez pas<br>à contacter le support Net4All à l'adresse net4all@net4all.ch                                                         |                                      |                       |                          |
| [1] https://itunes.apple.com/us/app/microsoft-remote-desktop/id715768417?mt=12                                                                                                    |                                      |                       |                          |
| Problème (public)                                                                                                    |                                      |                       |                          |
|                                                                                                    |                                      |                       |                          |
| Solution (public)                                                                                                    |                                      |                       |                          |
| Configurer vos applications distantes sur MacOS                                                                                                    |                                      |                       |                          |
| Tout d'abord, installez l'application Microsoft Remote Desktop (disponible ici<br>: [1]https://itunes.apple.com/us/app/microsoft-remote-desktop/id715768417?mt=12)<br>Ouvrez ensuite cette application. |                                      |                       |                          |
| Une fois l'application démarrée cliquer sur «Remote Ressources», puis entrer<br>les informations suivantes :                                                                                            |                                      |                       |                          |
| Une fois les informations correctement renseignées, sélectionner «Refresh».                                                                                                    |                                      |                       |                          |
| Les applications sont maintenant disponibles.                                                                                                    |                                      |                       |                          |
| Il est désormais possible de démarrer une des applications.                                                                                                    |                                      |                       |                          |
| Un message d'avertissement risque d'apparaitre, dans ce cas sélectionner<br>«Continue».                                                                                                    |                                      |                       |                          |
| L'application est maintenant démarrée.                                                                                                    |                                      |                       |                          |
| [1] https://itunes.apple.com/us/app/microsoft-remote-desktop/id715768417?mt=12                                                                                                    |                                      |                       |                          |